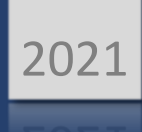

# HOW TO TRIGGER A PURCHASE REQUISITION

MANUAL BUSINESS SOFTWARE HELPDESK

BusinessPlus 20.11

BROWNSVILLE ISD | 1900 PRICE RD BROWNSVILLE TX -78521-

#### Table of Contents

| Step 1: Access Purchase Requisition Screen | 2 |
|--------------------------------------------|---|
| Step 2: Search for Purchase Requisition    | 3 |
| Step 3: Input "*" – Confirm Field          | 4 |
| Step 4: Re-Approve Purchase Requisition    | 6 |

### Step 1: Access Purchase Requisition Screen

**\*NOTE:** Example provided is using the Secretary Dashboard to access the screen.

| BusinessPlus  |                                      | G | Q   | CV       |
|---------------|--------------------------------------|---|-----|----------|
| <b>≡</b> Menu |                                      |   | BIS | D IFAS79 |
|               | SECRETARY                            |   |     |          |
|               | User's Personal Dashboard SECRETARY  |   |     |          |
|               | Jobs Monitor Click:                  |   | 0 6 | ~        |
|               | PR Approval  PR Approval PR Approval |   | C ( | » ~      |
|               | BusinessPLUS                         |   | C ( | > ^      |
| (             | POUPPR Purchase Requests             |   |     |          |
|               | POUPRC Receiving Information         |   |     |          |
|               | POUPPP PunchOut Web Shopping         |   |     |          |
|               | Admin Forms                          |   | 0   | ~        |

Purchase Requests (POUPPR) Screen will populate.

| Þ | BusinessPlus                 | Purchase Requests (POUPPR)                           | ? | Q    | EC         |
|---|------------------------------|------------------------------------------------------|---|------|------------|
| = | Search                       | +                                                    |   |      |            |
| Q | Apply Search                 | PR Number.* T PO Number: T Status.* T Security Code: |   |      | T          |
|   | Clear Criteria               | Approval Code: TRequested By: TDate Requested:       |   |      |            |
| G | Filters:                     | PO Total: 0.00 PR Total:                             |   | 0.00 | T          |
|   | POs Only                     |                                                      |   |      |            |
| 0 | POCSAD_Filter  POCSHR_Filter | Vendor ID: Remit To ID:                              |   |      |            |
|   | PRUPPO_Filter POUPPR_Filter  | Vendor Name: Remit To Addr Code:                     |   |      |            |
|   | Search Criteria:             | Vendor Addr Code: T Phone Cd: T                      |   |      |            |
|   |                              | Phone Cd:                                            |   |      | -1         |
|   |                              |                                                      |   |      |            |
|   |                              | Details                                              |   |      |            |
|   |                              | Confirm: T Vend Account:                             |   |      | ] <b>T</b> |
|   |                              | Bid Number:                                          |   | •    | ] <b>T</b> |
|   |                              | End Use: T Buyer:                                    |   |      | ] <b>T</b> |
|   |                              | Discount Terms: T PO Type*                           |   |      |            |
|   |                              | Paguisition Codes                                    |   |      |            |

### Step 2: Search for Purchase Requisition

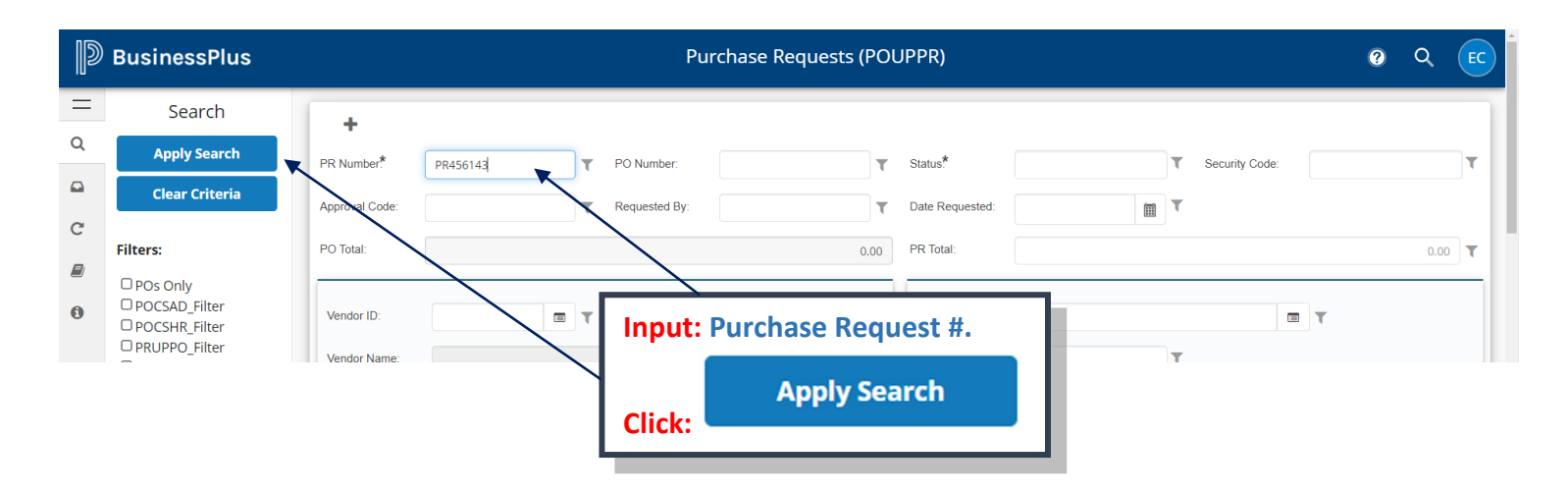

#### Purchase Request will populate.

| D                 | BusinessPlus                                |                   |                                           |                   | Purchase Requ | ests (POUPPR)    |                              |                |              | 0     | Q (EC |
|-------------------|---------------------------------------------|-------------------|-------------------------------------------|-------------------|---------------|------------------|------------------------------|----------------|--------------|-------|-------|
| =<br>0            | Approvals                                   | ∷ <               | > + 🖻                                     |                   |               |                  |                              |                | Edit 1 of 17 | 7 💽 - |       |
|                   | Purchase Doc 🔻                              | PR Number.*       | PR456143                                  | • PO Number:      |               | y Status*        | PR 👻                         | Security Code: | 734          | -     |       |
| C                 | ✓ Accepted<br>BI734ECC                      | Approval Code:    |                                           |                   |               |                  |                              | ъ. –           |              |       |       |
| C                 | Group:<br>On: 10/15/21 16:20:38             | PO Total:         |                                           | Note: Purcha      | ase Requisi   | tion has b       | een rejected;                |                |              | 51.10 |       |
|                   | × Not Accepted                              |                   |                                           | needs to be t     | triggered fo  | or correct       | ion and re-                  |                |              |       |       |
| θ                 | Group: WF Dept 734<br>On: 10/15/21 16:22:05 | Vendor ID:        | V000712                                   | submitted th      | rough wor     | kflow.           |                              |                |              |       |       |
|                   | Note: Need to attach quote please.          | Vendor Name:      | OFFICE DEPOT                              |                   |               | Remit To Addr Co | de: p1                       |                |              |       |       |
| ď                 |                                             | Vendor Addr Code: | PI                                        | *                 |               |                  | 6225 WEST BY NORTHWEST BLVD. |                |              |       |       |
| Ø                 |                                             |                   | 6225 WEST BY NORTH<br>HOUSTON, TX 77040-4 | WEST BLVD.<br>940 |               | Dhana Cal        | HOUSTON, TX 77040-4940       |                |              |       |       |
|                   |                                             | Phone Cd:         | OF - 800282558                            | 5                 |               | Phone Co.        | OF • 8002825585              |                |              |       |       |
| C                 |                                             |                   |                                           |                   |               | _                |                              |                |              |       |       |
| Ċ                 |                                             | Details           |                                           |                   |               |                  |                              |                |              |       |       |
| B                 |                                             | Confirm:          |                                           |                   |               | Vend Account:    | TEST                         |                |              |       |       |
| Ⅲ                 |                                             | Bid Number:       | TEST                                      |                   |               | Contract Number: | TEST                         |                |              |       |       |
| ، ع <sub>ار</sub> |                                             | End Lico:         |                                           |                   |               | Buyor            |                              |                |              |       |       |
|                   |                                             | End Ose.          |                                           |                   |               | buyer.           |                              |                |              |       |       |
|                   |                                             | Discount Terms:   |                                           |                   |               | PO Type:"        | P •                          |                |              |       |       |
|                   |                                             | Requisition Co    | des                                       |                   |               |                  |                              |                |              |       |       |
|                   |                                             | Req Code 1:       | -                                         |                   |               | Req Code 2:      | •                            |                |              |       |       |

# Step 3: Input "\*" – Confirm Field

| =<br>Q | Approvals Purchase Doc                                                                                             | BLVD.<br>HOUSTON, TX 77040-4940<br>Phone Cd: OF 		 8002825585 | HOUSTON, 1X 77040-4940<br>Phone Cd: OF ▼ 8002825585 |
|--------|----------------------------------------------------------------------------------------------------|---------------------------------------------------------------|-----------------------------------------------------|
| C      | ✓ Accepted<br>BI734ECC<br>Group:<br>On: 10/15/21 16:20:38<br>Note: TEST                                            | Details                                                       | Input: An Asterisk * in the Confirm Field.          |
| 0      | X Not Accepted<br>BI734WRI<br>Group: WF Dept 734<br>Or: 10/15/21 16:22:05<br>Note: Need to attach quote<br>please. | Contirm: 1<br>Bid Number: R003/20-21<br>End Use:              | Confirm: *                                          |
| 2      |                                                                                                    | Discount Terms:                                               | Hit: Enter Key.                                     |
| Ø      |                                                                                                    | Requisition Codes                                             |                                                     |
|        |                                                                                                    | Req Code 1:                                                   | Req Code 2:                                         |

| BusinessPlus |                                                                                      |                 | Purchase Requests (POUPPR) |      |                  |                    |  | EC |
|--------------|--------------------------------------------------------------------------------------|-----------------|----------------------------|------|------------------|--------------------|--|----|
| =<br>a       | Approvals Purchase Doc                                                               | Details         |                            |      |                  | Record(s) Accepted |  |    |
| Ē            | ✓ Accepted                                                                           | Confirm:        | *                          |      | Vend Account:    | LOCAL              |  |    |
| C            | BI734ECC<br>Group:<br>On: 10/15/21 16:20:38                                          | Bid Number:     | R003/20-21                 | Mes  | Contract Number: | 1234               |  | •  |
| 0            | x Not Accepted<br>BI734WRI                                                           | Discount Terms: |                            | will | populate.        | P                  |  | •  |
|              | Group: WF Dept 734<br>On: 10/15/21 16:22:05<br>Note: Need to attach quote<br>please. | Requisition Co  | odes                       |      |                  |                    |  |    |
|              |                                                                                      | Des de la d     |                            |      | D                |                    |  |    |

BusinessPlus<sub>20.11</sub>

# HOW TO TRIGGER A PURCHASE REQUISITION

| =                                                                                                    | Approvals                                               | Vendor Addr Code:                                                                                          | р                      | •                 |
|----------------------------------------------------------------------------------------------------|---------------------------------------------------------|----------------------------------------------------------------------------------------------------|------------------------|-------------------|
| Q                                                                                                    | Purchase Doc 🔻                                          |                                                                                                    | 6225 WEST BY NORTHWEST |                   |
| <b>**</b>                                                                                                    | ✓ Accepted                                              |                                                                                                    | HOUSTON, TX 77040-4940 |                   |
| G                                                                                                    | Group:<br>On: 10/15/21 16:20:38                         | Phone Cd:                                                                                                  | OF - 8002825585        |                   |
|                                                                                                    | Note: TEST                                              |                                                                                                    |                        | -                 |
| 0                                                                                                    | BI734WRI<br>Group: WF Dept 734<br>On: 10/15/21 16:22:05 | Details                                                                                                    |                        |                   |
|                                                                                                    | Note: Need to attach quote please.                      | Confirm:                                                                                                   | *                      |                   |
| C                                                                                                    |                                                         | Bid Number:                                                                                                | R Click:               | to reload record. |
|                                                                                                    |                                                         |                                                                                                    |                        |                   |
| Ø                                                                                                    |                                                         | End Use:                                                                                                   |                        |                   |
| Ø                                                                                                    |                                                         | End Use:<br>Discount Terms:                                                                                |                        |                   |
| 10<br>10<br>10<br>10<br>10<br>10<br>10<br>10<br>10<br>10<br>10<br>10<br>10<br>1                                                                                                    |                                                         | End Use:<br>Discount Terms:<br>Requisition Cod                                                             | les                    |                   |
| م<br>ال<br>در                                                                                                    |                                                         | End Use:<br>Discount Terms:<br>Requisition Coo<br>Req Code 1:                                              | des<br>•               |                   |
| וּ<br>רבי<br>רבי<br>וויי                                                                                                    |                                                         | End Use:<br>Discount Terms:<br>Requisition Coo<br>Req Code 1:<br>Req Code 3:                               | des<br>•               |                   |
| <ul> <li>Ø</li> <li>O</li> <li>O</li> </ul> |                                                         | End Use:<br>Discount Terms:<br>Requisition Coo<br>Req Code 1:<br>Req Code 3:<br>Req Code 5:                | les<br>•               |                   |
| <ul> <li>✓     <li>✓     <li>✓     <li>✓     <li>✓     <li>✓     <li>✓     <li>✓     <li>✓     <li>✓     <li>✓     <li>✓     <li>✓     </li> </li></li></li></li></li></li></li></li></li></li></li></li></ul>                                                                                                    |                                                         | End Use:<br>Discount Terms:<br>Requisition Coo<br>Req Code 1:<br>Req Code 3:<br>Req Code 5:<br>Req Code 7: | les<br>• • • •         |                   |

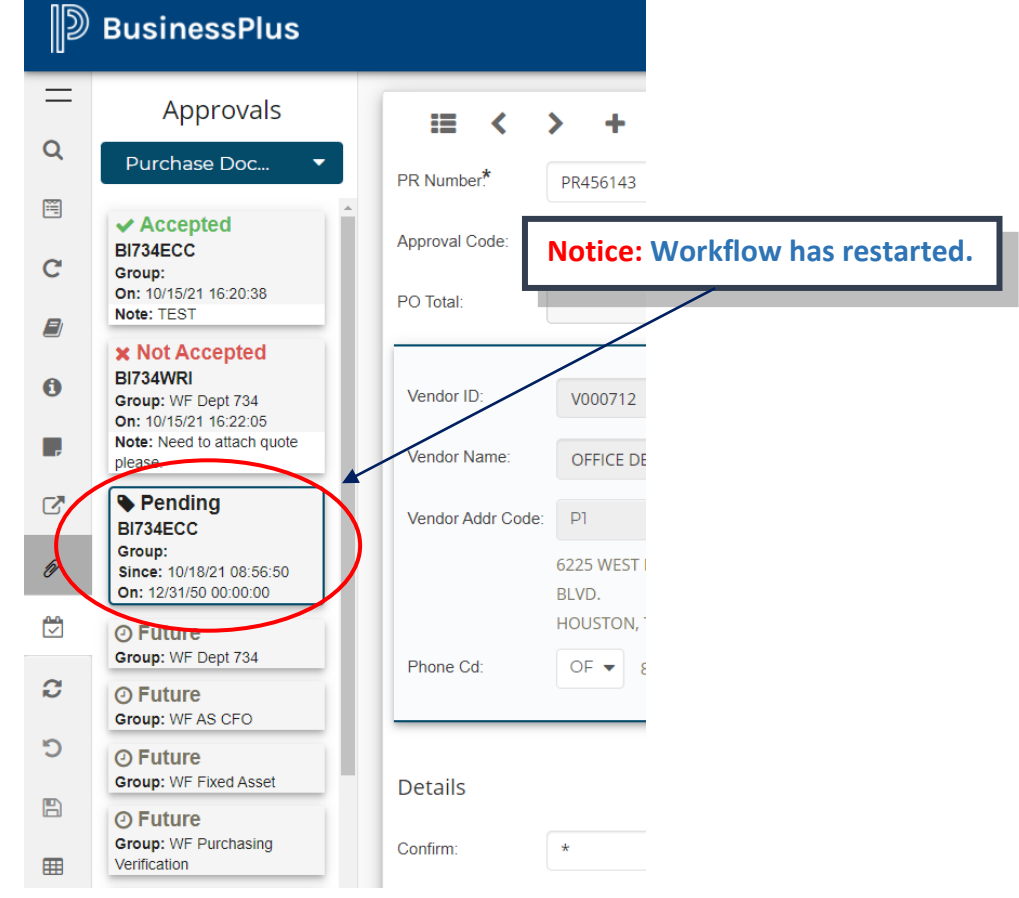

#### Step 4: <u>Re-Approve Purchase Requisition</u>

#### \*\*NOTE: Make sure you have done the necessary corrections before proceeding!\*\*

| Þ                       | BusinessPlus                                                                                                    | Purchase Requests (POUPPR)                                                                                                    | 0 Q EC |
|-------------------------|----------------------------------------------------------------------------------------------------|----------------------------------------------------------------------------------------------------|--------|
|                         | Approvals Purchase Doc. Not::TEST Not::TEST Not::TEST Not::TeST Not::TeST No | Edit 1 of 1      PR Number:   PR Number:      PR Number:        PR Number:        PR Number:        PR Number:        PR Number:        PR Number:        PR Number:        PR Number:        PR Number:        PR Number:        PR Number:           PR Number:        PR Number: <th></th>                                                                                                    |        |
| C                       | Group: WF Purchasing<br>Verification                                                                                                    | Details                                                                                                    |        |
| ⊞                       | Group: WF Buyer 02<br>O Future<br>Group: WF Purchasing Agent                                                                                                    | Contrar:         -         Vena Account:         TEST           But number:         R003/20-21         TB         Contract Number:         TEST         -                                                                                                    |        |
| <i>J</i> <sup>2</sup> + | C Link to Task List                                                                                                    | End Use: Buyer.                                                                                                    |        |
|                         | × Reject                                                                                                    | Requisition Codes                                                                                                    |        |
|                         | Hold     Forward                                                                                                    | Req Code 1: v                                                                                                    |        |
|                         |                                                                                                    | Reg Code 3:         Image: Code 3:         Image: Cod |        |

Comments box will populate. Space is available for any comments for the approvers.

| D       | BusinessPlus                                     |                   | Purchase Paquests (POLIE                           | וססי             |                                                    | i i     |               | Q    | 0 | EC |
|---------|--------------------------------------------------|-------------------|----------------------------------------------------|------------------|----------------------------------------------------|---------|---------------|------|---|----|
|         |                                                  |                   | Approve                                            |                  | ×                                                  | _       | _             |      | _ |    |
| 0       | Approvals                                        | :≡ < :            | Add Comment                                        |                  |                                                    |         | Edit 1 of 1 🔳 | -    |   |    |
| ~       | Purchase Doc 💌                                   | PR Number*        | PR4:                                               |                  | h                                                  | Code: 7 | 34            | -    |   |    |
| <b></b> | Pending                                          | Approval Code:    |                                                    |                  |                                                    |         |               |      |   |    |
|         | BI734ECC<br>Group:<br>Since: 09/28/20 09 50 56   | PO Tetal          |                                                    |                  | Cancel Submit                                      |         |               |      |   |    |
| 0       | On: 12/31/50 00:00:00                            |                   |                                                    |                  |                                                    |         |               | 1.88 |   |    |
|         | Future     Group: WF Dept 734                    | Vendor ID:        | V001539                                            | Remit To ID      | V001630                                            |         | -             |      |   |    |
| C.      | Future     Group: WF AS CFO                      |                   | SAM'S CLUB                                         |                  | SAM'S CLUB                                         |         |               |      |   |    |
| P       | Future     Group: WF Fixed Asset                 | Vendor Addr Code: | P1 •                                               | Remit To Addr Co | de: P1 👻                                           |         |               |      |   |    |
| ٢       | Future     Group: WF Purchasing     Verification | Diversion of      | 3570 W. ALTON GLOOR BLVD.<br>BROWNSVILLE, TX 78526 | Dhara Od         | 3570 W. ALTON GLOOR BLVD.<br>BROWNSVILLE, TX 78526 |         |               |      |   |    |
| 2       | Future     Group: WF Buyer 02                    | Phone Ca.         | Or ▼ 9563306917                                    | Phone Cd.        |                                                    |         |               |      |   |    |
| 5       | Future     Group: WF Purchasing Agent            | Details           |                                                    |                  |                                                    |         |               |      |   |    |
| 8       | 🕼 Link to Task List                              |                   |                                                    |                  |                                                    |         |               |      |   |    |
| E       | ✓ Approve                                        | Contirm:          |                                                    | vena Account:    | LOCAL                                              |         |               |      |   |    |
| <i></i> | Mar Datast                                       | Bid Number:       | 20-002                                             | Contract Number: | N/A                                                |         |               | *    |   |    |

**\*\*Note:** <u>DO NOT</u> use special characters; such as: #, &, \$, @, \*, %, etc... PR may not go thru.

# HOW TO TRIGGER A PURCHASE REQUISITION

| Þ     | BusinessPlus                                                                                                    |                              |                         | Purchase Pequests (PC |                                                              | ×      |                |                    | 0      | کر EC |
|-------|----------------------------------------------------------------------------------------------------|------------------------------|-------------------------|-----------------------|--------------------------------------------------------------|--------|----------------|--------------------|--------|-------|
| Q 🔟 C | Approvals Purchase Doc Note: TEST X Not Accepted BI734WRI Group: WF Dept 734 On: 101592116/22.05 Note: Neet to attach quote | PR Nun<br>Approva<br>PO Tota | as been added.          | Approve               | Cancel                                                       | Submit | Security Code: | <b>Edit</b><br>734 | 1 of 1 | 51.10 |
| 6     | Please<br>Pending<br>Bi734ECC<br>Group:<br>Since: 10/18/21 08:56:50<br>On: 12/31/50 00:00:00                                | Vendor ID:<br>Vendor Name:   | V000712<br>OFFICE DEPOT | Click: Submit         | Remit To ID V000712<br>OFFICE DEPO<br>Remit To Addr Code: P1 | T<br>• |                |                    |        |       |

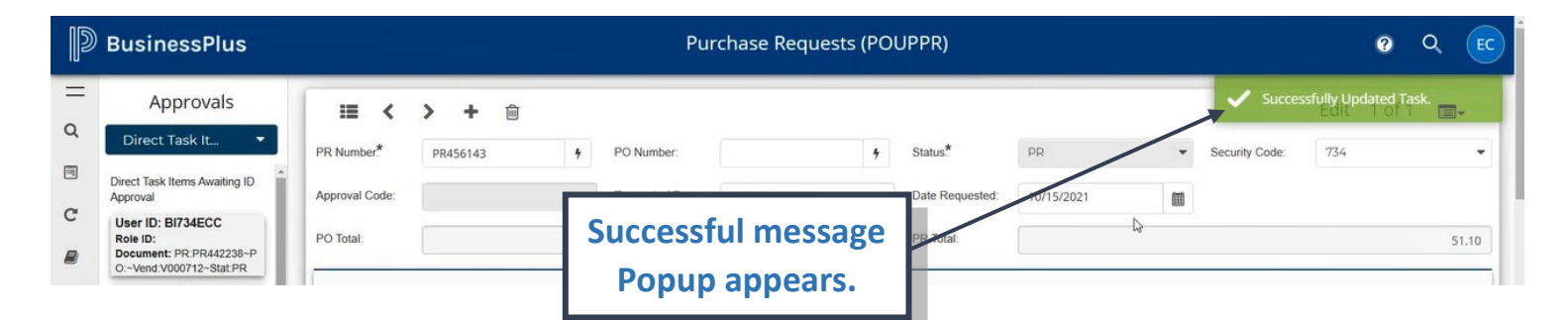

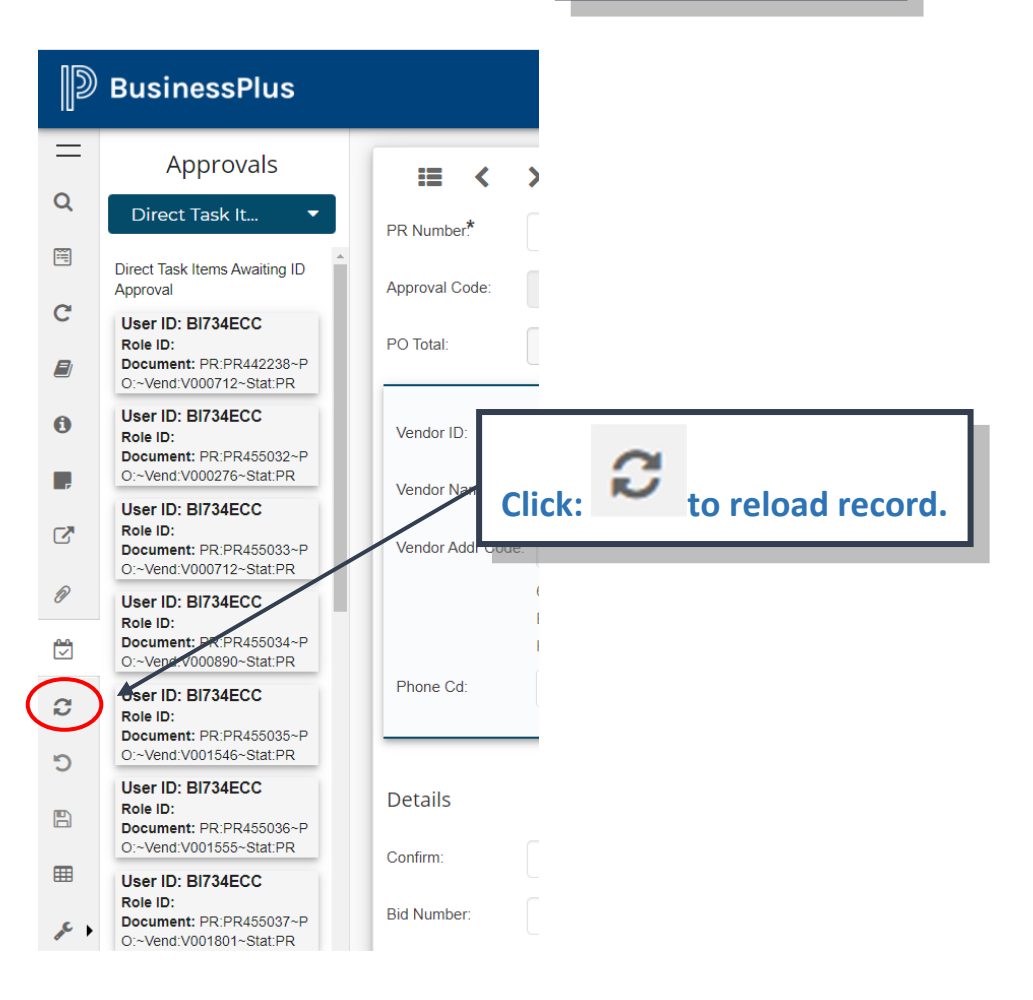

#### BusinessPlus<sub>20.11</sub>

# HOW TO TRIGGER A PURCHASE REQUISITION

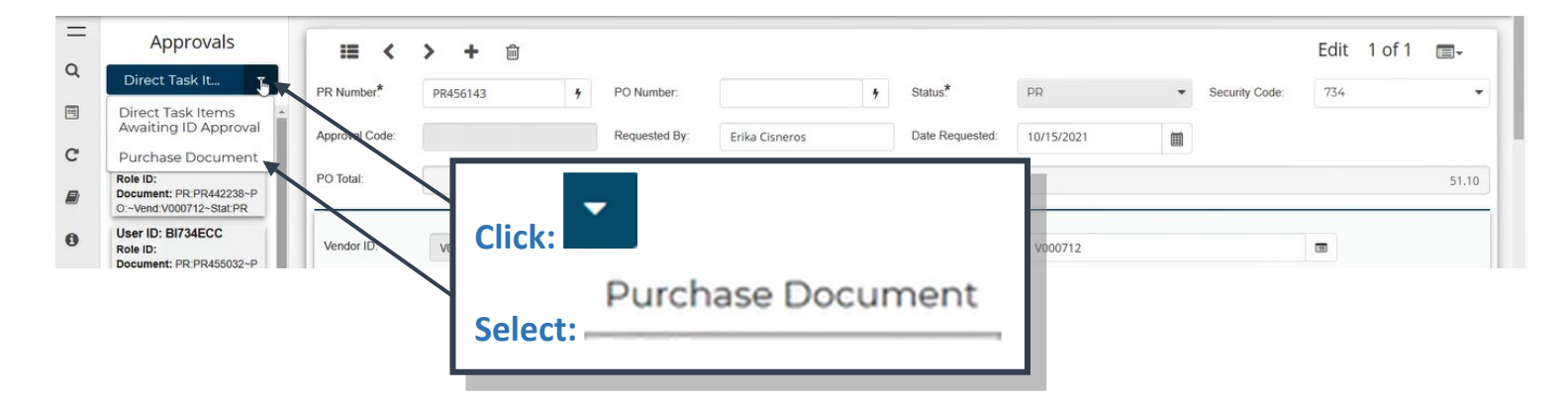

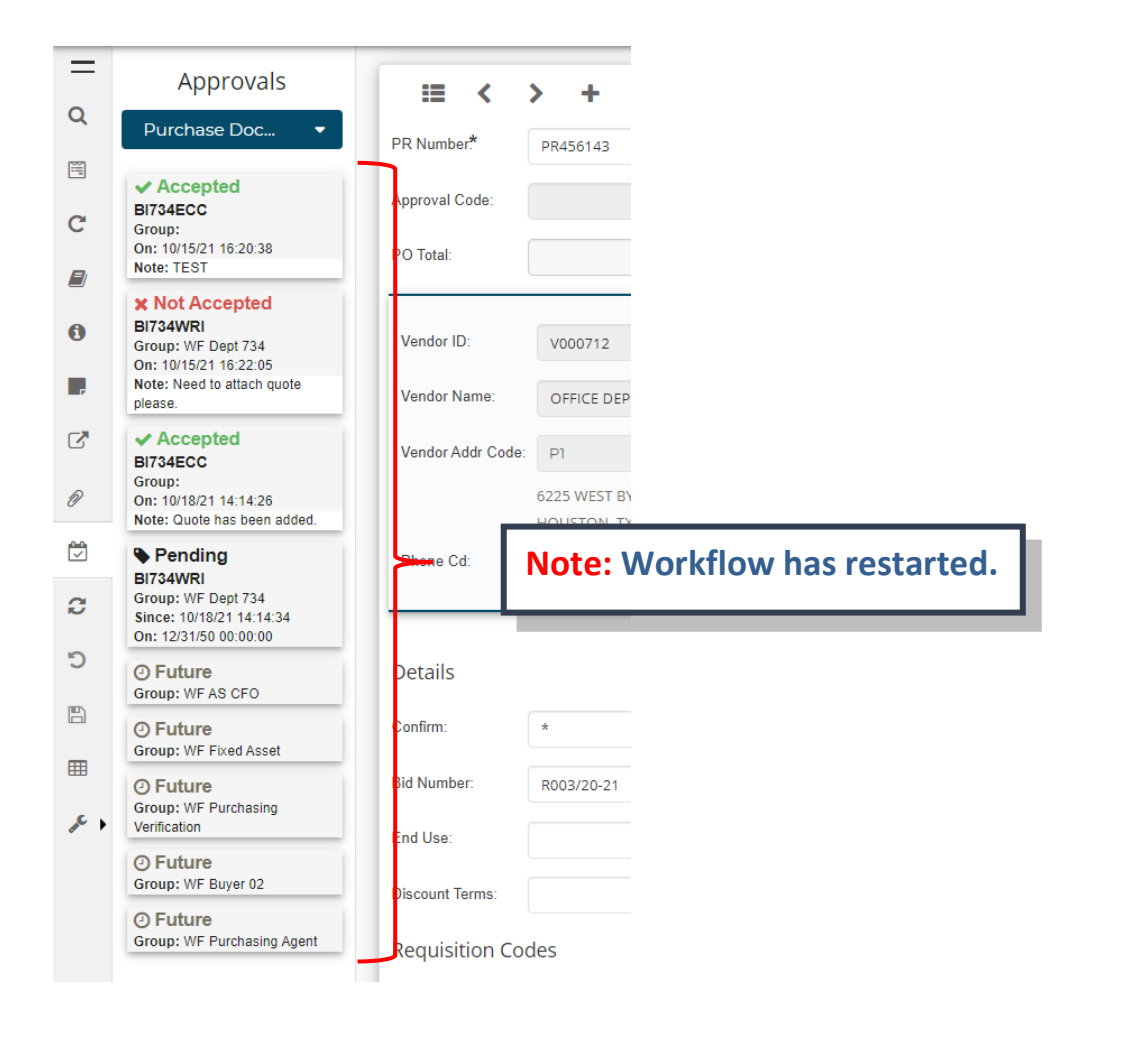

\*Note: It is recommended that you follow up on your PRs after submitting, to ensure that it is moving accordingly.